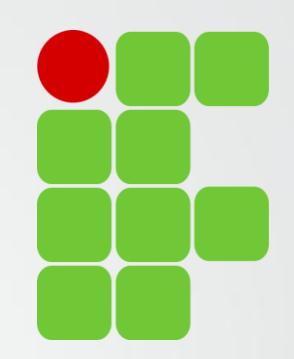

# Orientações para Comissão Verificação da Normativa Docente

Diretoria de Ensino, Pesquisa e Extensão

IFSULDEMINAS Campus Avançado Três Corações

#### Avaliadores Relatórios de Atividades

Bruno Amarante Couto Rezende Carlos José dos Santos João Francisco Malaquias Marques Leiziane Neves de Azara Márcia Aparecida de Paiva Silva Solange Moreira Dias de Lima

#### **IFSULDEMINAS**

Campus Avançado Três Corações

### Comissão de Verificação

- Comissão instituída em conformidade com a Resolução 074/2015 CONSUP IFSULDEMINAS.
- O Relatório de Trabalho Docente deverá ser validado pela Comissão de Verificação de Atividades em até 30 dias após o início do período letivo subsequente e encaminhado para publicação (Art. 35).
  - Para isso os docentes deverão encaminhar (online) o Relatório de Trabalho Docente, referente às atividades desenvolvidas, devidamente comprovadas, até 15 (quinze) dias após o último dia letivo do semestre em curso (Art 35).

### Comissão de Verificação

- A verificação deve observar:
  - Pontuação mínima a ser atingida (80 pontos)
  - Possíveis correções nos relatórios (histórico do relatório)
  - Comprovantes das atividades
  - Aprovar para publicação do relatório, retornar para correção ou reprovalo.
    - Em caso de reprovação encaminhar para a Direção Geral do Campus a situação.

#### Preenchimento do Relatório de Atividades

#### Plano de Trabalho

Preenchido até 30 dias após inicio do semestre Publicado automaticamente

Não é necessário comprovar as atividades

#### Relatório de Atividades

Deve ser preenchido até 15 dias após o fim do semestre letivo corrente

Passa por verificação

É necessário comprovar as atividades

#### Verificação do Relatório

Realizada até 30 dias após inicio semestre seguinte

Verificado comprovantes e pontuação Publicação, devolvido para correção ou encaminhamento para Direção Geral

#### Preenchimento do Relatório de Atividades

- O Plano de Trabalho preenchido no início do semestre é replicado com as mesmas atividades e pontuações (anexos é bom verificar) gerando um Relatório de Atividades.
- O Relatório de Atividades pode ser totalmente editado, atividades removidas, alteradas, incluídas... porém é importante atingir a pontuação mínima e anexar os comprovantes das atividades.

### Comprovando as atividades no Relatório

- Anexar documentos comprovatórios: declarações, portarias, relatórios, artigos, publicações, certificados...
- O sistema atualmente aceita apenas UM anexo por atividade. Sendo assim caso tenha mais de um documento comprobatório por favor compacta-los.
  - Docente tem 2 artigos publicados, compactar (zippar) os 2 artigos e anexar o arquivo compactado ao sistema.
- Os anexos não serão publicados.
- Isto, talvez, facilite a verificação por parte da comissão.

### Histórico do Relatório

- Assim que preenchido o Relatório de Atividades, o docente deve encaminha-lo no sistema. O sistema sorteia um dos avaliadores que deverá então proceder a verificação.
- O Relatório traz um histórico para apresentar a situação e considerações das avaliações e correções.
- Todo o trâmite entre docente e comissão de verificação é apresentado no histórico, até a publicação do relatório.

### Histórico do Relatório

- Os membros da comissão de verificação assim que sorteados receberão um e-mail informando que existe um Relatório de Atividades para avaliar.
- Os docentes "ainda" não receberão e-mails com respostas da Comissão. É importante ficar atento ao histórico no sistema para fazer possíveis ajustes solicitados pela comissão.
- É importante sempre acessar o sistema, uma vez que o envio automático de e-mails ainda esta sendo desenvolvido.

- Os membros da comissão ganharão mais um papel no sistema da Normativa, o de "Avaliador".
- Basta acessar o sistema: <u>https://normativadocente.ifsuldeminas.edu.br/</u>
  - Logar com CPF e senha (qualquer dúvida entre em contato)
  - Selecionar o papel de usuário: Avaliador

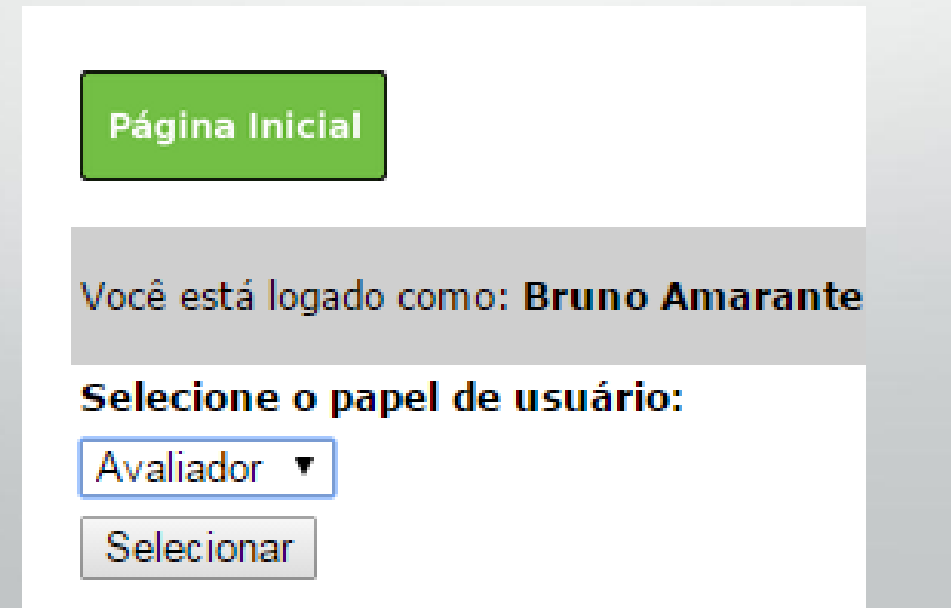

#### Selecionar a opção "Avaliar Relatórios"

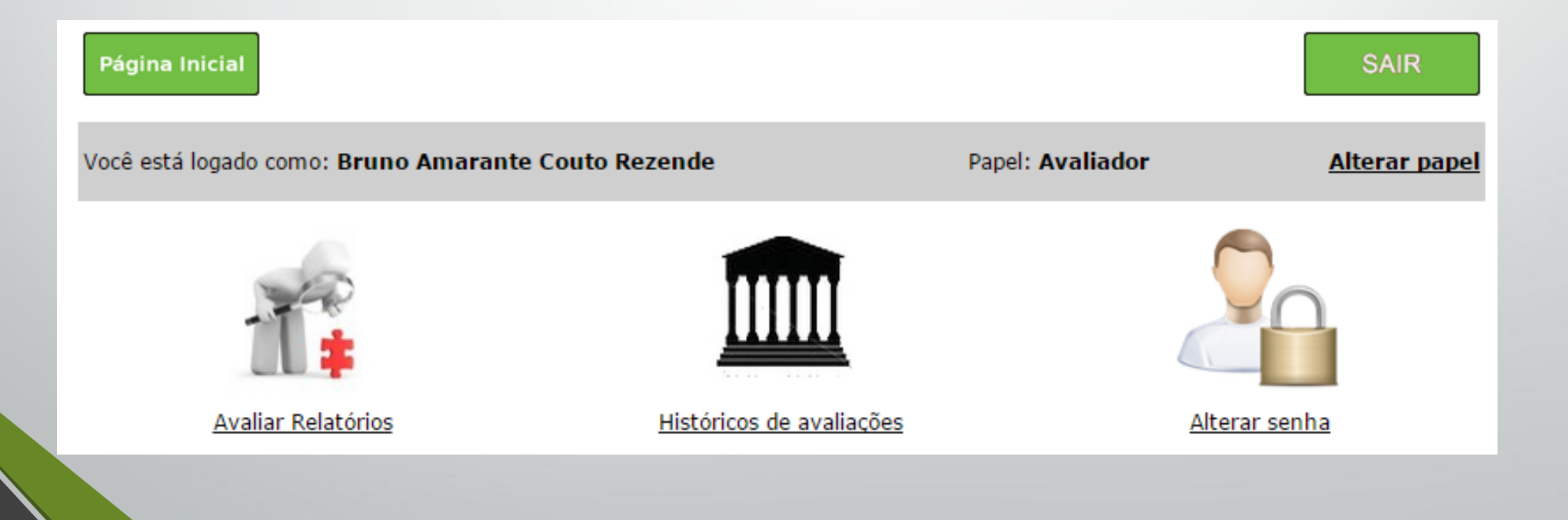

Selecionar a opção correspondente ao semestre a ser avaliado

#### NORMATIVA DOCENTE

#### Campus Avançado Três Corações

| Página Inicial                                      | SAIR                                 |
|-----------------------------------------------------|--------------------------------------|
| Você está logado como: Bruno Amarante Couto Rezende | Papel: Avaliador <u>Alterar pape</u> |
| Plan                                                | 05                                   |
| 1/2015                                              |                                      |
| 2/2015                                              |                                      |
| 1/2016                                              |                                      |
| Voltar                                              |                                      |

 Clique em "Listar" e na próxima página selecione o Relatório a ser avaliado.

| NORMATIVA | DOCENTE |
|-----------|---------|
|-----------|---------|

Campus Avançado Três Corações

| Página Inicial                                      |                  | SAIR                 |
|-----------------------------------------------------|------------------|----------------------|
| Você está logado como: Bruno Amarante Couto Rezende | Papel: Avaliador | <u>Alterar papel</u> |
| Relatórios                                          |                  |                      |
| Listar                                              |                  |                      |
| Voltar                                              |                  |                      |

- É fundamental analisar todas as atividades pontuadas e conferir os comprovantes.
- Ao final o avaliador deve definir a situação do Relatório e salvar.
- É importante ao devolver um Relatório ao docente que informe os pontos a serem corrigidos na área de texto.

- Relatórios de Atividades aprovados serão publicados e o plano de trabalho daquele semestre deixa de ser exibido para comunidade.
- Planos de trabalho abaixo da pontuação mínima (80 pontos) deverão ser justificados, é interessante a comissão se reunir para deliberar sobre esses casos, até para não deixar o peso da decisão sobre um avaliador apenas.
  - Levar em consideração situação do Campus, possíveis problemas médicos, carga horária...
- Casos que a comissão considerar sem justificativa deverão ser encaminhados formalmente a Direção Geral do Campus.

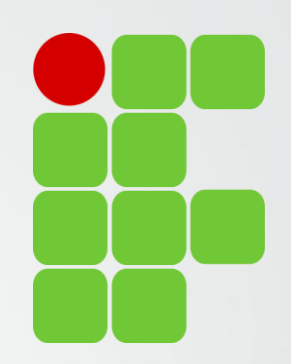

# Obrigado!

Diretoria de Ensino, Pesquisa e Extensão

IFSULDEMINAS Campus Avançado Três Corações